## Course Registration-2022/2023 Session

## The following steps will guide you through the process of course registration for 2022/2023 Academic Session.

Before you start, kindly ensure that you interface with your department for proper guidance on the following amongst others:

- Courses to register
- prerequisites for the courses
- minimum and maximum units to register

Please note that you can only proceed to registration after successful payment of all mandatory fees and levies (school fee/bundle fee, technology levy, and utility levy).

## Course Registration Steps

1. Login to the portal <u>https://student-portal.ui.edu.ng</u>

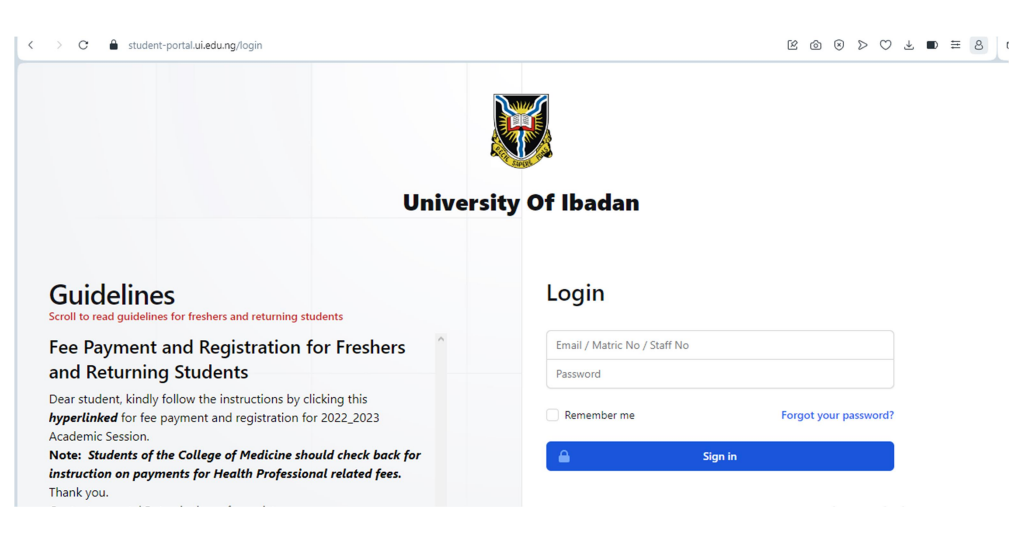

2. Click courses on the dashboard

| <  | C 🔒 student-portal.ui.edu.ng/app/dashboard 😢 🕲 D 达 un = 8 🕅 C |   |                                                    |               |                                                        |   |  |  |
|----|---------------------------------------------------------------|---|----------------------------------------------------|---------------|--------------------------------------------------------|---|--|--|
| =  | Fees                                                          | ~ |                                                    |               | 2022 - 2023                                            | ~ |  |  |
| ≡  | Forms                                                         | ~ | Home / Student Dashboard                           |               |                                                        |   |  |  |
| ≡  | ID cards v Good night, Afred Alabi (2022 - 2023)              |   |                                                    |               |                                                        |   |  |  |
| ≡  | Courses                                                       | × |                                                    |               |                                                        |   |  |  |
|    | Courses                                                       |   | 0                                                  | $\overline{}$ | <u>ه</u>                                               | 7 |  |  |
|    | Hy Time-<br>Table                                             |   | My Account<br>View your full account information.  |               | ID Card(s)<br>Manage and check your ID card(s) status. |   |  |  |
|    | Course<br>Registration                                        |   |                                                    | Л             |                                                        | 7 |  |  |
| 0  | My Sponsors                                                   |   | C.                                                 |               |                                                        |   |  |  |
| >> | My Next Of Kins                                               |   | Change Password<br>Change your password instantly. |               | Help<br>you don't understand? Let us assist.           |   |  |  |
| 0  | My Profile                                                    |   |                                                    |               |                                                        |   |  |  |

3. Click Course Registration (Confirm that your details are correct and the minimum and maximum units are as obtained from your department)

| <  | > | С     | â      | stud   | ent-por | tal.ui.ed | u.ng/app/student/course-registration |        |                       | R | 6 | $\otimes$ | $\triangleright$ | Ø  | <u>↓</u> : | ≣ 8 | G |   |
|----|---|-------|--------|--------|---------|-----------|--------------------------------------|--------|-----------------------|---|---|-----------|------------------|----|------------|-----|---|---|
|    |   |       | Ś      |        |         |           |                                      |        |                       |   |   | 2022      | 2 - 20           | 23 |            |     | ~ |   |
|    |   | L SAM |        |        |         |           | Home / Student Course Regist         | ration |                       |   |   |           |                  |    |            |     |   |   |
| 습  |   | Dash  | board  |        |         |           | STATUS                               |        | NOT-STARTED           |   |   |           |                  |    |            |     |   | l |
| ≡  | F | Fees  |        |        |         | ~         | FULL NAME                            |        | SEGUN OLAGOKE TESTING |   |   |           |                  |    |            |     |   | l |
| ≡  | F | Form  | s      |        |         | ~         | MATRIC NUMBER                        |        | 20111                 |   |   |           |                  |    |            |     |   | ł |
| ≡  | I | D ca  | rds    |        |         | ~         | DEPARTMENT                           |        | MICROBIOLOGY          |   |   |           |                  |    |            |     |   |   |
| ≡  | C | Cour  | ses    |        |         | ~         | LEVEL                                |        | 300                   |   |   |           |                  |    |            |     |   |   |
| 0  | N | My S  | ponso  | rs     |         |           | SESSION                              |        | 2022 - 2023           |   |   |           |                  |    |            |     |   |   |
| >> | N | My N  | lext O | f Kins |         |           |                                      |        | 41 UNITS              |   |   |           |                  |    |            |     |   |   |
| 0  |   |       | CL     |        |         |           |                                      |        |                       |   |   |           |                  |    |            |     |   |   |

4. Scroll down on the page to view available courses within your department.

| $\langle \rangle$ G   | student-portal.ui.ed | lu.ng/app/student/co | purse-registration                     |            |      | ලි ර     | ${\tt D}\otimes{\tt D} {\tt C} \; {\tt T}$ | ≡ 8 ♥    |
|-----------------------|----------------------|----------------------|----------------------------------------|------------|------|----------|--------------------------------------------|----------|
|                       | 1                    |                      |                                        |            |      |          | 2022 - 2023                                | ~        |
|                       | 2                    | Add Other Cou        | ırses (+)                              |            |      |          |                                            | ^        |
| ACT SAPER IN          | 2                    | CODE                 | TITLE                                  | TYPE       | UNIT | APPROVED |                                            | ACTION   |
| 습 Dashboa             | rd                   | MCB327               | Specialized Techniques in Microbiology | COMPULSORY | 2    | NO       | + ADD                                      |          |
| E Fees                | ×<br>×               | MCB391               | Industrial Attachment                  | COMPULSORY | 3    | NO       | + ADD                                      |          |
| ■ ID cards            | ~                    | MCB323               | Environmental Biotechnology            | REQUIRED   | 3    | NO       | + ADD                                      | - 1      |
| Courses               | ~                    | MCB324               | Environmental Microbiology             | REQUIRED   | 3    | NO       | + ADD                                      |          |
| (g) My Spon ≫ My Next | of Kins              | MCB325               | Soil Microbiology                      | REQUIRED   | 3    | NO       | + ADD                                      |          |
| My Profil             | e                    | MCB326               | Introductory to Virology               | REQUIRED   | 3    | NO       | + ADD                                      |          |
| 氏 Log Out             |                      | MCB307               | Immunology                             | ELECTIVE   | 3    | NO Go to | Settings to activate V                     | Vindows. |

- 5. Under action, click "ADD" and "Okay" for each of the courses listed
- 6. After selecting all the available courses within your department, click the "Add other courses" blue button for additional courses you wish to offer including GES where applicable

- 7. Type the course code in the text box provided (Note that the course code should not have space or any other character).
- 8. Ensure that you select course status on the dialog box before clicking "ADD Course

|   | student*pd | eranoizedo. | ng/app/student/cot | rse-registration                 |          |      | 6                |                                              | • |
|---|------------|-------------|--------------------|----------------------------------|----------|------|------------------|----------------------------------------------|---|
|   |            |             |                    |                                  |          |      |                  |                                              | ~ |
|   |            |             | MINIMUM            | UNITS                            | 41 UNITS |      |                  |                                              | ^ |
|   |            |             | MAXIMUP            | Other Courses                    |          |      |                  |                                              |   |
|   |            |             | UNITS AD           |                                  |          |      |                  |                                              |   |
|   |            |             |                    |                                  |          |      |                  |                                              | 1 |
|   |            |             | Add Other Co       | <u>ss</u> c213                   |          | arch |                  |                                              |   |
|   |            |             | CODE               | Course Code: CSC213              |          |      | APPROVED         |                                              |   |
|   |            |             |                    | Course Name: Digital Logic Desig | n        |      |                  |                                              |   |
| = | Courses    |             | MC8307             | Course Unit: 4                   |          |      | NO               | + ADD                                        |   |
|   |            |             | MCB322             | Select Status 🗸 + Add C          | ourse    |      | NO               | + ADD                                        | 1 |
|   |            |             |                    |                                  |          |      |                  |                                              |   |
|   |            |             | MCB323             | Environmental Biotechnology      | REQUIRED | 3    | NO               | + ADD                                        |   |
|   |            |             |                    |                                  |          |      | Acti<br>NO Go to | vate Windows<br>Settings to active RPWindows |   |

- 9. Repeat the process to add more courses
- 10. Click "Submit course registration" and "Okay"
- 11. After submission, the course registration could be printed out for your records. Note that the approved status will be "NO" until your course level coordinator approves your registration.

|             |                       | Full Name: Segun Olagoke Testing.<br>Identity Number: 20111<br>Submitted At: 2023-09-27 18:11:54<br>Downloaded At: 2023-09-27 18:25:52<br>Approved: NO |      |  |  |  |  |
|-------------|-----------------------|----------------------------------------------------------------------------------------------------|------|--|--|--|--|
| Academic S  | Session: 2022 - 2023  | Faculty: Faculty of Science.                                                                                                    |      |  |  |  |  |
| Semester: I | First Semester        | Total Unit Registered: 43 Units                                                                                                    |      |  |  |  |  |
| Co          | ourse registration fo | or 2022/2023 academic sessio                                                                                                    | on   |  |  |  |  |
| Code        | Title                 | Туре                                                                                                    | Unit |  |  |  |  |
| MCB307      | Immunology            | elective                                                                                                    | 3    |  |  |  |  |
| MCB322      | Bacteriology          | elective                                                                                                    | 3    |  |  |  |  |

- 12. You will therefore need to check the portal regularly before closure of registration to confirm approval
- 13. If you have any concerns, kindly contact your course level coordinator/adviser before the closure of registration. Unapproved registration will not be reckoned with for purposes such as attendance, continuous assessment and examination.
- 14. Prior to approval, you may edit your course (add or remove) by clicking the Edit Course Registration

| $\longleftrightarrow \circ \circ$ | student-portal.ui.edu. | .ng/app/student/course-regi | stration                                                                 |                                                                                          |      |          | ⊗ ⊳ ± ≡ 8 0   |
|-----------------------------------|------------------------|-----------------------------|--------------------------------------------------------------------------|------------------------------------------------------------------------------------------|------|----------|---------------|
|                                   | ſ                      |                             | student-portal.ui.edu.ng says<br>Are you sure you want to edit your cour | student-portal.ui.edu.ng says<br>Are you sure you want to edit your course registration? |      |          | 2022 - 2023 🗸 |
|                                   |                        | MINIMUM UNITS               |                                                                          | OK Cance                                                                                 |      |          |               |
| A COLUMN STATE                    | -                      | MAXIMUM UNITS               |                                                                          | 50 UNITS                                                                                 |      |          |               |
| 🔂 Dashb                           | bard                   | UNITS ADDED                 |                                                                          | 43 UNITS                                                                                 |      |          |               |
| ≣ Fees                            | ~                      |                             |                                                                          |                                                                                          |      |          |               |
| ■ Forms                           | ~                      | Edit Course Registration    | C                                                                        |                                                                                          |      |          |               |
| ■ ID card                         | ls v                   | CODE TITLE                  |                                                                          | TYPE                                                                                     | UNIT | APPROVED | ACTION        |
| ≣ Course                          | s v                    | MCB307 Imm                  | unology                                                                  | ELECTIVE                                                                                 | 3    | NO       | - REMOVE      |
| 🕲 My Sp                           | onsors                 | MCB322 Bacte                | eriology                                                                 | ELECTIVE                                                                                 | 3    | NO       | - REMOVE      |

- 15. Ensure you click "Submit course registration" and "Okay" after editing
- 16. Your registration process is completed **only** when the Approved status on the course form changes to YES

Contact the following email if in need of assistance- <u>ugportal@stu.ui.edu.ng</u> Information Technology & Media Services, University of Ibadan.